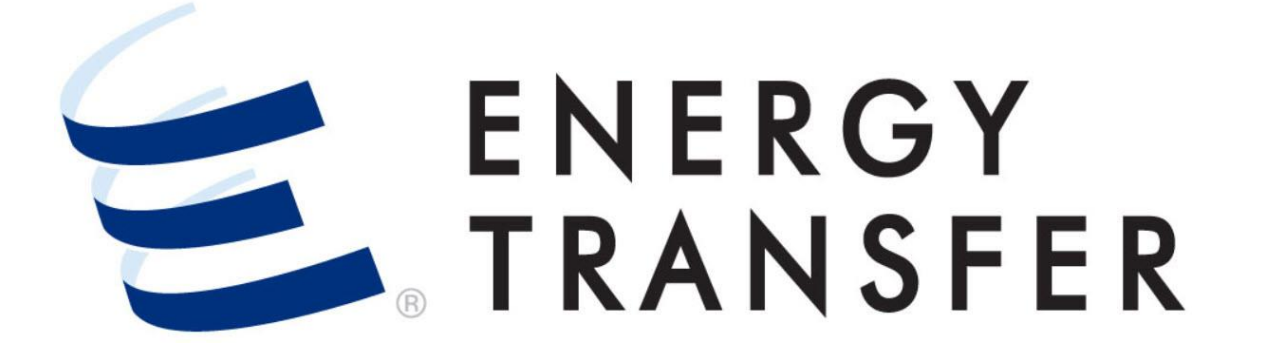

Messenger+ Capacity Release: Create New Recall

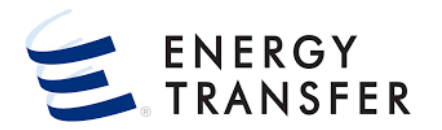

**Messenger+** allows you to **Create a New Recall** by either using the Wizard, partially using the Wizard or via an Award. Follow these steps to **Create a New Recall from an Award**.

| 1 |                      |       |
|---|----------------------|-------|
|   | Nominations          | •     |
|   | Flowing Gas          | Þ     |
|   | Invoicing            | •     |
|   | Capacity Release     | 2 +   |
|   | Contracts            | •     |
|   | Reports              | •     |
|   | Informational Postir | ngs ⊧ |
|   | Site Map             | Þ     |
|   |                      |       |

- 1. To create a new **Recall** select the **Customer** Activities Menu.
- 2 & 3. Select Capacity Release and Offers/Bids/Awards.

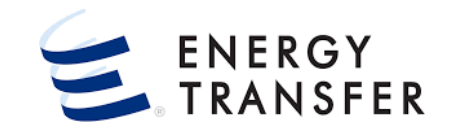

| Recent Offers                                                                                                    |                                      |                                  |                    |                                        |                           |                     |                                      |                                  |                         |                               |                         |                            |                   |
|----------------------------------------------------------------------------------------------------|--------------------------------------|----------------------------------|--------------------|----------------------------------------|---------------------------|---------------------|--------------------------------------|----------------------------------|-------------------------|-------------------------------|-------------------------|----------------------------|-------------------|
| My Offers Biddable Offers                                                                                        |                                      |                                  |                    |                                        |                           |                     |                                      |                                  |                         |                               |                         |                            |                   |
| Offer Rel St Rel End Offer<br>Number Date Date Qty-K Bid D                                                       | Offer<br>eal Condition               | Rate<br>Schedule Bids            | Offer<br>Descripti | Notif N<br>Timely E                    | otif Notif<br>E Eve       | Notif<br>ID1        | Notif Noti<br>ID2 ID3                | Business<br>Day Ind              | Prearr<br>Deal          | Date/Tin<br>(CCT)             | Releaser<br>Name        | Rel K                      | Date/Tim<br>(CCT) |
| 42546 09/0 10/3 1000 No                                                                                          | AWA                                  | ENH Yes                          | Train              | Yes Y                                  | es Yes                    | Yes                 | Yes Yes                              | No                               | Yes                     | 09/0                          | Mid                     | 67365                      | 09/0              |
| Date/Time<br>(CCT) Bid Number Offer Number                                                                       | Releaser<br>Name                     | Rel K                            | Rel St Date        | Rel End                                | Date K                    | Offer Qty-          | Bid Deal                             | Offer<br>Condition               | Rate S                  | chedule                       | Bids                    | Offer<br>Desc              | ription           |
|                                                                                                    |                                      |                                  |                    |                                        |                           |                     | -                                    |                                  |                         |                               |                         |                            |                   |
| and the second second second second second second second second second second second second second second second | and the second                       | -                                |                    | -No Rows                               | 10 Martin                 | and the second      |                                      |                                  |                         |                               |                         | in and                     |                   |
|                                                                                                    |                                      | MIDWE                            | ST SHIPPING        | -No Rows                               |                           |                     | •                                    |                                  |                         |                               | Q                       |                            | ¢.                |
| OFFERS BIDS AWARDS                                                                                               | 1 Result                             | MIDWES                           | ST SHIPPING        | -No Rows                               |                           |                     | •                                    | A. J                             |                         |                               | Q                       |                            | ¢.                |
| OFFERS BIDS AWARDS                                                                                               | 1 Result<br>Award<br>Number          | MIDWES<br>Rel St Date            | ST SHIPPING I      | Awd Qty-K                              | Rate<br>Schedule          | Award Da            | Releasing<br>te Shipper              | Releasin                         | g Repla                 | acement, F<br>per (           | Replacement             | t Offer<br>Number          | <b>ب</b> ا        |
| offers Bids Awards                                                                                               | 1 Result<br>Award<br>Number<br>42555 | MIDWES<br>Rel St Date<br>09/04/2 | Rel End Date       | No Rows<br>INC.<br>Awd Qty-K<br>1000   | Rate<br>Schedule<br>ENHAN | Award Da 09/03/2    | Releasing<br>Shipper                 | Releasing<br>Contract<br>t 67365 | Repla<br>Ship           | acement, F<br>per C<br>Ener ( | Replacement<br>Contract | t Offer<br>Number<br>42546 | Bid Nur<br>42555  |
| OFFERS BIDS AWARDS<br>EARCH AWARDS<br>rd Number<br>555<br>st Date                                                | 1 Result<br>Award<br>Number<br>42555 | Rel St Date<br>09/04/2           | Rel End Date       | No Rows INC.                           | Rate<br>Schedule<br>ENHAN | Award Da            | Releasing<br>ste Shipper<br>2 Midwes | Releasin<br>Contract<br>t 67365  | Repla<br>Ship<br>BP 1   | acement F<br>per (<br>Ener (  | Replacement<br>Contract | t Offer<br>Number<br>42546 | Bid Nur<br>42555  |
| OFFERS BIDS AWARDS<br>ARCH AWARDS<br>rd Number<br>555<br>5t Date                                                 | 1 Result<br>Award<br>Number<br>42555 | Rel St Date                      | Rel End Date       | Awd Qty-K                              | Rate<br>Schedule<br>ENHAN | Award Da 09/03/2    | Releasing<br>Shipper<br>2 Midwes     | Releasin<br>Contract<br>t 67365  | g Repla<br>Ship<br>BP I | acement F<br>per (<br>Ener (  | Replacemen<br>Contract  | t Offer<br>Number<br>42546 | Bid Nur<br>42555  |
| OFFERS BIDS AWARDS                                                                                               | 1 Result<br>Award<br>Number<br>42555 | Rel St Date                      | Rel End Date       | No Rows:<br>INC.<br>Awd Qty-K<br>1000  | Rate<br>Schedule<br>ENHAN | Award Da<br>09/03/2 | nte Releasing<br>Shipper<br>2 Midwes | Releasini<br>Contract<br>t 67365 | Repla<br>Ship<br>BP I   | acement E<br>per C<br>Ener (  | Replacement<br>Contract | t Offer<br>Number<br>42546 | Bid Nur<br>42555  |
| OFFERS BIDS AWARDS<br>EARCH AWARDS<br>ard Number<br>555<br>st Date<br>End Date<br>ard Post St Date               | 1 Result<br>Award<br>Number<br>42555 | Rel St Date<br>09/04/2           | Rel End Date       | No Rows (<br>INC.<br>Awd Qty-K<br>1000 | Rate<br>Schedule<br>ENHAN | Award Da<br>09/03/2 | Releasing<br>Shipper                 | Releasini<br>Contract<br>t 67365 | BP :                    | acement F<br>per C            | Replacemen<br>Contract  | t Offer<br>Number<br>42546 | Bid Nur<br>42555  |

- **4.** From the **Capacity Release Dashboard**, select the magnifying glass icon to open the Search screen.
- After selecting Offers/Bids/Awards, the application will either open to the Capacity Release Dashboard or the Search screen. You can toggle between these two screens using the
- 5. On the top left of the **Search** screen click the Awards tab.
- 6. Enter your Search criteria into the various search fields or select from the provided drop downs. Some fields such as the Award Number allow the user to enter partial data. To retrieve data click enter, tab out of the field, or click the Search button
- 7. Select a line item to open the Award.

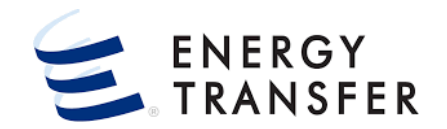

| =                              |                           | IDWEST SHIPPING INC                                         |                                               | ۹ III 🗘 🛓                                       |
|--------------------------------|---------------------------|-------------------------------------------------------------|-----------------------------------------------|-------------------------------------------------|
| Capacity Release > Manage Offe | rs > Details > Award Info | Offer #: 42546 Award #: 42555 Rate Form/Type: RESERVATION   |                                               | PROJECT ONE                                     |
| AWARD INFO                     | Offer Data                |                                                             |                                               |                                                 |
| OFFER DATA                     | Offer Number              | Rate Form/Type                                              | Release Term Start Date                       | Release Term End Date                           |
| AWARDS                         | 42546                     | RESERVATION                                                 | • 09-04-2021                                  | 10-31-2021                                      |
| LOCATIONS                      | Offer Condition<br>AWARD  | Rate Schedule<br>EFT                                        | Post Date/Time<br>09/03/2021 14:23:28 PM      | Bid Per End Date/Time<br>09/03/2021 18:00:00 PM |
| RATES                          |                           |                                                             |                                               |                                                 |
| COMMENTS                       |                           |                                                             |                                               | VIEW STATIC DATA                                |
| RECALLS 8 < ✓                  | Awards                    |                                                             | 6                                             |                                                 |
|                                | Award Number              | Bid Number Award Rel Term St Award Rel Term End Rel Contrac | t Releaser Name Repl SR Contract Repl SR Name | Awd Qty - K Award Date/Time                     |
|                                | 42555                     | 42555 09/04/2021 10/31/2021 67365                           | Midwest Shipping Inc. 67379                   | 1,000 09-03-2021 14:25:46                       |
|                                |                           |                                                             |                                               |                                                 |
|                                | Locations                 |                                                             |                                               | ∽ <b>8</b> 0                                    |
|                                | Awd Qty - K<br>1000       |                                                             |                                               | VIEW STATIC DATA                                |
|                                | Loc                       | Location Name                                               | Dir Flow 👻 Cap Type Loc                       | Awd Qty-Loc Area/Miles                          |
|                                | < CHYPL                   | SOUTH RATTLESNAKE CREEK - CHEYENNE                          | RECEIPT Primary                               | 1,000 -86.0                                     |
| 5                              |                           |                                                             |                                               | V1.16.0                                         |

- 8. From the Capacity Release > Manage Offers > Details > Award Info screen, select "Recalls" from the left sidebar menu to open the Recalls screen.
- The Recall screen is enabled for only recallable awards where the user is 1) the Releasing Shipper for the recallable award, and 2) the Contact with access rights.

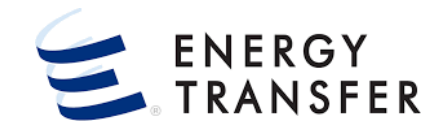

| ≡  |                                       |                                  | - M                    | IDWEST SHIPPING IN  | NC.                    | •                   |                   |                            | ର 🏢               | ¢ 2     | 2 |
|----|---------------------------------------|----------------------------------|------------------------|---------------------|------------------------|---------------------|-------------------|----------------------------|-------------------|---------|---|
| A  | Capacity Release > Ma                 | anage Offers <mark>&gt; [</mark> | Details > Recalls Offe | r #: 42546 Award #: | : 42555 Rate Form/Type | : RESERVATION       |                   | PRO                        | JECT ONE          | SAVE    | • |
| Ż  | AWARD INFO                            | ~                                | Award Data             |                     |                        |                     |                   |                            |                   |         |   |
| ₹⁄ | RECALLS                               | ^                                | Award No.              |                     | Awd Qty - K            | Term                | Start Date        | Term End Da                | te                |         |   |
|    | AWARD DATA                            |                                  | 42555                  |                     | 1000                   |                     | 09-04-2021        |                            | 2021              |         |   |
|    | RECALLS Repl SR Contract Repl SR Name |                                  |                        |                     |                        |                     |                   |                            |                   |         |   |
|    |                                       |                                  |                        |                     |                        |                     |                   |                            |                   |         |   |
|    |                                       |                                  | Recalls                |                     |                        |                     |                   |                            | n 8               |         | 3 |
|    |                                       |                                  | Recall No.             | Recall Status       | Recall Start Date *    | Recall Start Time * | Recall End Date * | Recall Submit<br>Date/Time | Qty Recall Type * |         |   |
|    |                                       |                                  | 7237                   | COMPLETE            | 09/09/2021             | 9:00AM              | 09/16/2021        | 09/07/2021 12:11           | Partial           | :       |   |
|    |                                       |                                  | 7238                   | INCOMPLETE          | 09/17/2021             | 9:00AM              | 09/24/2021        | 09/07/2021 3:27            | Partial           | :       |   |
|    |                                       | <                                |                        |                     |                        |                     |                   |                            |                   |         | _ |
| E  |                                       |                                  |                        |                     |                        |                     |                   |                            |                   | V1.16.0 |   |

9. Once on the Capacity Release > Manage Offers > Details > Recalls screen, you can create a Recall by clicking the + which opens to the "Recall Details" screen of the Wizard.

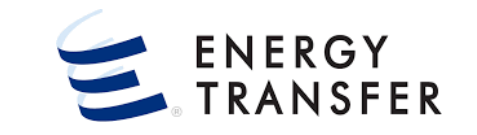

| = =      |                                   | MIDWEST SHIPPING INC.                      | •                                | ର 🏢                      | ¢ 🛓         |
|----------|-----------------------------------|--------------------------------------------|----------------------------------|--------------------------|-------------|
| <b>A</b> | Capacity Release > Manage Recalls |                                            |                                  |                          | PROJECT ONE |
|          | CREATE NEW RECALL                 |                                            |                                  | Ų ×                      |             |
|          | Recall Details                    |                                            |                                  |                          |             |
|          | Offer No.<br>42546                | Award No.<br>42555                         |                                  |                          |             |
|          |                                   |                                            |                                  |                          |             |
|          | Releasing Contract<br>67365       | Releasing Shipper<br>Midwest Shipping Inc. | Replacement Contract<br>67379    | Replacement Shipper      |             |
|          |                                   |                                            | -                                |                          |             |
|          | Recall Start Date * 10            | Recall End Date * 11                       | Recall Start Time * 12<br>9:00AM | Qty Recall Type * 13     |             |
|          |                                   |                                            |                                  | 0 0                      |             |
|          |                                   |                                            |                                  |                          |             |
|          |                                   |                                            |                                  |                          |             |
|          |                                   |                                            |                                  |                          |             |
|          |                                   |                                            |                                  |                          |             |
|          |                                   |                                            |                                  | (14)                     |             |
|          |                                   |                                            | SUBMIT AND SKIP WIZARD           | BACK SUBMIT AND CONTINUE |             |
|          |                                   |                                            |                                  |                          |             |
| 1        |                                   |                                            |                                  |                          | V1.16.0     |

- Once on the Recall Details screen, enter the Recall Start Date. The Recall Start Date must be greater than or equal to the current date and Release Start Date.
- **11.** Enter the **Recall End Date**. The Recall End Date must be greater than or equal to the Recall Start Date and less than or equal to the Release End Date.
- 12. Select the Recall Start Time from the drop down.
- **1** Note that the Recall Start Time defaults to 9:00AM.
- **13.** Select the **Qty Recall Type** by clicking the appropriate radio button.

**14.** Click the SUBMIT AND CONTINUE button.

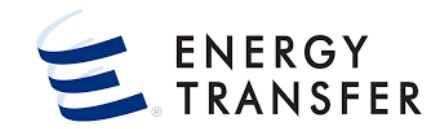

|       |                                        |                    |                         |                        |               |                               |                                                      | ۵                                             |    |
|-------|----------------------------------------|--------------------|-------------------------|------------------------|---------------|-------------------------------|------------------------------------------------------|-----------------------------------------------|----|
| Capac | tity Release P Manage Recalls          |                    |                         |                        |               |                               |                                                      |                                               | P  |
|       | CREATE NEW RECALL                      |                    |                         |                        |               |                               |                                                      | 🈩 🗶                                           | 1  |
|       | Recall Locations<br>Recall No.<br>7237 | Offer No.<br>42546 | Award No.<br>42555      | Recall Star<br>09/09/2 | t Date<br>021 | Recall End Date<br>09/16/2021 | Releas<br>6736                                       | ing Shipper<br>5 (Midwest Shippi              | nç |
|       | Location Prop *                        | Associated Group   | Location Name           |                        | Dir Flow      | •                             | Award Qty-Loc                                        | 15<br>Recall Qty-Los                          |    |
|       | CHYPL                                  |                    | SOUTH RATTLESNAKE CREE  | K - CHE                | RECEIPT       |                               | 1,000                                                | 20                                            | 0  |
|       | 09236                                  |                    | DOGWOOD POWER PLANT - I | DOGWO                  | DELIVERY      |                               | 1,000 200                                            |                                               |    |
|       |                                        |                    |                         |                        |               |                               |                                                      |                                               |    |
|       |                                        |                    |                         |                        |               |                               |                                                      | Recall Otv-L                                  | 2  |
|       |                                        |                    |                         |                        |               |                               | Total Receipt                                        | Recall Oty-Li<br>20                           | 0  |
|       |                                        |                    |                         |                        |               |                               | Total Receipt<br>Total Delivery                      | Recall Oty-LI<br>20<br>20                     | 0  |
|       |                                        |                    |                         |                        |               | BACK                          | Total Receipt<br>Total Delivery<br>16<br>SKIP WIZARD | Recall Qty-Li<br>20<br>20<br>UBMIT AND REVIEW | 0  |

- **15.** Enter the recall quantity in the **Recall Qty-Loc** field.
  - For partial recalls, the recall quantity must be less than the award quantity. The recall quantity for full recalls must be equal to the award quantity.

**16.** Click the SUBMIT AND REVIEW button.

The "Back" button is available on most screens throughout the Wizard. This allows you to return to the previous screen without saving changes on the current screen.

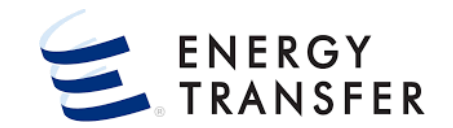

|                                     |                                             |                   |                                                             |                                                            |                                                                        | · · · · · ·                                                                                                    |
|-------------------------------------|---------------------------------------------|-------------------|-------------------------------------------------------------|------------------------------------------------------------|------------------------------------------------------------------------|----------------------------------------------------------------------------------------------------|
| Capacity Release > Manage Recalls > | Details Award #: 4255                       | 55 Recall #: 7237 |                                                             |                                                            | PROJECT ONE S                                                          | UBMIT AND CONTINUE                                                                                                    |
| RECALL INFO 17 ▲                    | Recall Details                              |                   |                                                             |                                                            |                                                                        |                                                                                                    |
| RECALL DETAILS                      | Offer No. *                                 | Award No. *       | Recall No. *                                                | Recall Start Date *                                        | Recall End Date *                                                      |                                                                                                    |
| RECALL LOCATIONS                    | 42546                                       | 42555             | 7237                                                        | 09-09-2021                                                 | <u>09-16-2021</u>                                                      |                                                                                                    |
|                                     | Status * 18<br>COMPLETE                     | Qty I             | <b>Recall Type *</b><br>Partial O Full                      | Releasing Shipper *<br>Midwest Shipping Inc.               | Replacement Shipp                                                      | er*                                                                                                    |
|                                     | Recall Start Time *                         | _                 |                                                             |                                                            |                                                                        |                                                                                                    |
|                                     | 9.00AW                                      | •                 |                                                             |                                                            |                                                                        |                                                                                                    |
|                                     |                                             |                   |                                                             |                                                            |                                                                        |                                                                                                    |
|                                     |                                             |                   |                                                             |                                                            |                                                                        |                                                                                                    |
|                                     | Recall Locations                            |                   |                                                             |                                                            |                                                                        | 5 B C                                                                                                    |
|                                     | Recall Locations                            | Associated Group  | Location Name                                               | Dir Flow                                                   | ✓ Award Qty-Loc                                                        | Recall Qty-Loc*                                                                                                    |
|                                     | Recall Locations                            | Associated Group  | Location Name<br>SOUTH RATTLESNAKE CI                       | Dir Flow<br>REEK - CHEYEN RECEIPT                          | Award Qty-Loc 1,000                                                    | Recall Qty-Loc •                                                                                                    |
|                                     | Recall Locations                            | Associated Group  | Location Name<br>SOUTH RATTLESNAKE CI<br>DOGWOOD POWER PLAN | Dir Flow<br>REEK - CHEYEN RECEIPT<br>NT - DOGWOOD DELIVERY | <ul> <li>Award Qty-Loc</li> <li>1,000</li> <li>1,000</li> </ul>        | ► 8 3<br>Recall Qty-Loc*<br>200<br>200                                                                                                    |
|                                     | Recall Locations                            | Associated Group  | Location Name<br>SOUTH RATTLESNAKE CH<br>DOGWOOD POWER PLAN | Dir Flow<br>REEK - CHEYEN RECEIPT<br>IT - DOGWOOD DELIVERY | <ul> <li>Award Qty-Loc</li> <li>1,000</li> <li>1,000</li> </ul>        | Recall Qty-Loc*<br>200<br>200<br>Recall Qty-Loc                                                                                                    |
|                                     | Recall Locations                            | Associated Group  | Location Name<br>SOUTH RATTLESNAKE CI<br>DOGWOOD POWER PLAN | Dir Flow<br>REEK - CHEYEN RECEIPT<br>IT - DOGWOOD DELIVERY | Award Qty-Loc     1,000     1,000     Total Receipt                    | Recall Qty-Loc 200 200 Recall Qty-Loc 200 200 200 200 200 200 200 200 200 20                                                                                                    |
|                                     | Recall Locations Location Prop* CHYPL 09236 | Associated Group  | Location Name<br>SOUTH RATTLESNAKE CI<br>DOGWOOD POWER PLAN | Dir Flow<br>REEK - CHEYEN RECEIPT<br>IT - DOGWOOD DELIVERY | Award Qty-Loc     1,000     1,000     Total Receipt     Total Delivery | ► 8 3           Recall Qty-Loc           200           200           Recall Qty-Loc           200           200           200           200           200           200           200           200           200 |

- Once the Recall is submitted through the Wizard, the Manage Recalls > Details > Recall Info screen is displayed which shows Recall Details and Recall Locations.
- **18.** Only recalls in **"Incomplete"** status may be updated or **deleted**. You cannot **delete** or update recalls that have been submitted and are in **"Complete"** status.
- To delete an incomplete Recall, click the Options menu in the Top Right of the screen and select Delete.

**Messenger+** comes with a built-in, efficient, three-step **Wizard** to assist you with creating new recalls. Follow these steps to **Create a New Recall using wizard**.

| 1=                 |        | •                      | CENTRAL CITY LDC | : | <b>~</b> |
|--------------------|--------|------------------------|------------------|---|----------|
| Nominations        | •      |                        |                  |   |          |
| Flowing Gas        | •      |                        |                  |   |          |
| Invoicing          | •      |                        |                  |   |          |
| Capacity Release   | 2,     | Offers / Bids / Awards |                  |   |          |
| Contracts          | •      | Recalls 3              |                  |   |          |
| Reports            | •      |                        |                  |   |          |
| Informational Post | ings 🕨 |                        |                  |   |          |
| Site Map           | •      |                        |                  |   |          |

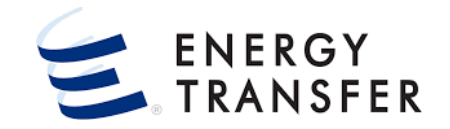

- To create a new Recall select the Customer Activities Menu .
- 2 & 3. Select Capacity Release and Recalls.
- The Recall screen is enabled for only recallable awards where the user is 1) the Releasing Shipper for the recallable award, and 2) the Contact with access rights.

| -            |                       | ✓ MIDWEST SHIPPING INC.      ✓                                                    | <b>4</b> ) Ⅲ |
|--------------|-----------------------|-----------------------------------------------------------------------------------|--------------|
| Capacity Rel | ease 🟱 Manage Recalls |                                                                                   | 5 🕂 New      |
| call         |                       |                                                                                   | 🗋 Сору       |
| call No.     | CREATE NEW RECALL     | φ ×                                                                               | 📋 Delete     |
| can rec.     | Select Award          |                                                                                   | Print        |
|              | Rel St Date           | Rate Schedule Releasing Ship Releasing Cont Replacement S Replacement C Offer No. | 🖨 Reports    |
|              | 1 Results             |                                                                                   |              |
|              | Award No. Rel St Date | Releasing Replacement Replacement Replacement Replacement Offer No.               |              |
|              |                       |                                                                                   |              |
|              |                       | CANCEL NEXT                                                                       |              |
|              |                       |                                                                                   | V1.16.0      |

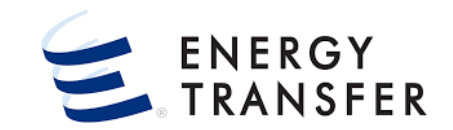

- 4. Select the **Options Menu** in the **Top Right** of the screen.
- 5. Select the 😥 New button to begin creating your new **Recall**.
  - This launches the Wizard, which will walk you through Creating your Recall in Messenger+.
- 6. Select the radio button for the Award.
- You can also search by entering data into one or more filter fields and then tab off or click "Retrieve".
- 7. Click the **NEXT** button to continue to the next step in the **Wizard**.

| = |                                   | ▼ MIDWEST SHIPPING INC. | •                      |                      | ৫ 🏢      | ¢      | <b>.</b> |
|---|-----------------------------------|-------------------------|------------------------|----------------------|----------|--------|----------|
| A | Capacity Release > Manage Recalls |                         |                        |                      | F        | ROJECT | ONE      |
|   | CREATE NEW RECALL                 |                         |                        |                      | Ϋ́ Χ     |        |          |
|   |                                   | -                       |                        |                      |          |        |          |
|   | Recall Details                    |                         |                        |                      |          |        |          |
|   | Offer No.<br>42546                | Award No.<br>42555      |                        |                      |          |        |          |
|   |                                   |                         |                        |                      |          |        |          |
|   | Releasing Contract                | Releasing Shipper       | Replacement Contract   | Replacement Shipper  |          |        |          |
|   | 07303                             | Midwest Shipping Inc.   | 07379                  |                      |          |        |          |
|   | Recall Start Date * 8             | Recall End Date * 9     | Recall Start Time * 10 | Qty Recall Type * 11 |          |        |          |
|   | 09-09-2021                        | 09-16-2021              | 9:00AM -               | Partial O Full       |          |        |          |
|   |                                   |                         |                        |                      |          |        |          |
|   |                                   |                         |                        |                      |          |        |          |
|   |                                   |                         |                        |                      |          |        |          |
|   |                                   |                         |                        |                      |          |        |          |
|   |                                   |                         |                        |                      |          |        |          |
|   |                                   |                         |                        | 10                   |          |        |          |
|   |                                   |                         |                        |                      |          |        |          |
|   |                                   |                         | SUBMIT AND SKIP WIZARD | DACK SUBMIT AND      | CONTINUE |        |          |
| 6 |                                   |                         |                        |                      |          | V1.16  | 6.0      |
|   |                                   |                         |                        |                      |          |        |          |

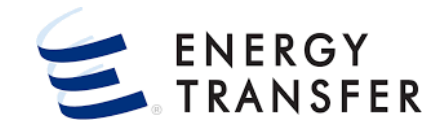

- 8. Enter the **Recall Start Date**. The Recall Start Date must be greater than or equal to the current date and Release Start Date.
- **9.** Enter the **Recall End Date**. The Recall End Date must be greater than or equal to the Recall Start Date and less than or equal to the Release End Date.
- 10. Select the **Recall Start Time** from the drop down.
- **1** Note that the Recall Start Time defaults to 9:00AM.
- **11.** Select the **Qty Recall Type** by clicking the appropriate radio button.
- **1** Note if **"Full**" recall type is selected and the **SUBMIT AND CONTINUE** button is clicked the recall will be in **"Complete"** status.
- **12.** Click the SUBMIT AND CONTINUE button.

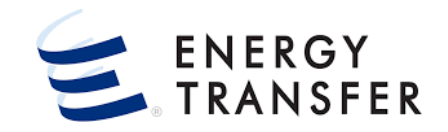

|      | and the state of the state of t | - MIDV             | VEST SHIPPING INC.      | •                               |                               |                                            | Q III (19)             |
|------|----------------------------------------------------------------------------------------------------|--------------------|-------------------------|---------------------------------|-------------------------------|--------------------------------------------|------------------------|
| Capa | city Release P Manage Recalls                                                                                                    |                    |                         |                                 |                               |                                            | PROJECT O              |
|      | CREATE NEW RECA                                                                                                    | ALL                |                         |                                 |                               |                                            | 🌋 ×                    |
| l    | Recall Locations<br>Recall No.<br>7237                                                                                                    | Offer No.<br>42546 | Award No.<br>42555      | Recall Start Date<br>09/09/2021 | Recall End Date<br>09/16/2021 | Releasing Shit<br>67365 (Mi                | oper<br>dwest Shipping |
|      | Location Prop *                                                                                                    | Associated Group   | Location Name           | Dir Flow                        | •                             | Award Qty-Loc                              | Recall QTy-Loc*        |
|      | CHYPL                                                                                                    |                    | SOUTH RATTLESNAKE CREEK | - CHE RECEIPT                   |                               | 1,000                                      | 200                    |
|      | 09236                                                                                                    |                    | DOGWOOD POWER PLANT - D | OGWO DELIVERY                   |                               | 1,000 200                                  |                        |
|      |                                                                                                    |                    |                         |                                 |                               |                                            | Recall Qty-Loc         |
|      |                                                                                                    |                    |                         |                                 |                               | Total Receipt                              | 200                    |
|      |                                                                                                    |                    |                         |                                 | BACK S                        | Total Delivery<br>14<br>SKIP WIZARD SUBMIT | 200<br>AND REVIEW      |
|      |                                                                                                    |                    |                         |                                 |                               |                                            |                        |

- **13.** Enter the recall quantity in the **Recall Qty-Loc** field.
- For partial recalls, the recall quantity must be less than the award quantity.
- **14.** Click the **SUBMIT AND REVIEW** button.
- The "Back" button is available on most screens throughout the Wizard. This allows you to return to the previous screen without saving changes on the current screen.

| = ************************************ | ✓ MIDWEST SHIPPING INC.                                                                                                    | ९ 🏢 🌹 💄                          |
|----------------------------------------|----------------------------------------------------------------------------------------------------|----------------------------------|
| Capacity Release > Manage Recalls >    | Details Award #: 42555 Recall #: 7237                                                                                                    | PROJECT ONE SUBMIT AND CONTINUE  |
| RECALL INFO 15 ▲                       | Recall Details                                                                                                    |                                  |
| RECALL DETAILS                         | Offer No.*         Award No.*         Recall No.*         Recall Start Date *           42546         42555         7237         109-09-2021 | Recall End Date •                |
| RECALL LOCATIONS                       | Status • Oty Recall Type • Releasing Shipper • Oty Recall Type • Nidwest Shipping Inc.                                                       | Replacement Shipper •            |
|                                        | Recall Start Time *<br>9:00AM                                                                                                    |                                  |
|                                        | Recall Locations                                                                                                    | <b>⊳ 8</b> 0                     |
|                                        | Location Prop * Associated Group Location Name Dir Flow                                                                                      | ▼ Award Qty-Loc Recall Qty-Loc * |
|                                        | CHYPL SOUTH RATTLESNAKE CREEK - CHEYEN RECEIPT                                                                                               | 1,000 200                        |
|                                        | 09236 DOGWOOD POWER PLANT - DOGWOOD DELIVERY                                                                                                 | 1,000 200                        |
|                                        |                                                                                                    | Recall Qty-Loc                   |
|                                        |                                                                                                    | Total Receipt 200                |
|                                        |                                                                                                    | Total Delivery 200               |
| <                                      |                                                                                                    |                                  |
| J.                                     |                                                                                                    | V1.16.0                          |

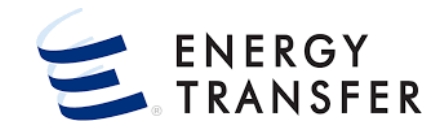

- 15. Once the Recall is submitted through the Wizard, the Manage Recalls > Details > Recall Info screen is displayed which shows Recall Details and Recall Locations.
- **16.** Only recalls in **"Incomplete"** status may be updated or deleted. You cannot delete or update recalls that have been submitted and are in **"Complete"** status.
- To delete an incomplete Recall, click the Options menu in the Top Right of the screen and select Delete.

## Create New Recall – Skipping Part of the Wizard, cont.

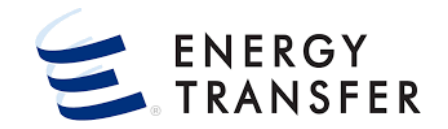

The **Create New Recall** process can be skipped for **Partial Recalls only**. To do this, follow one of these steps.

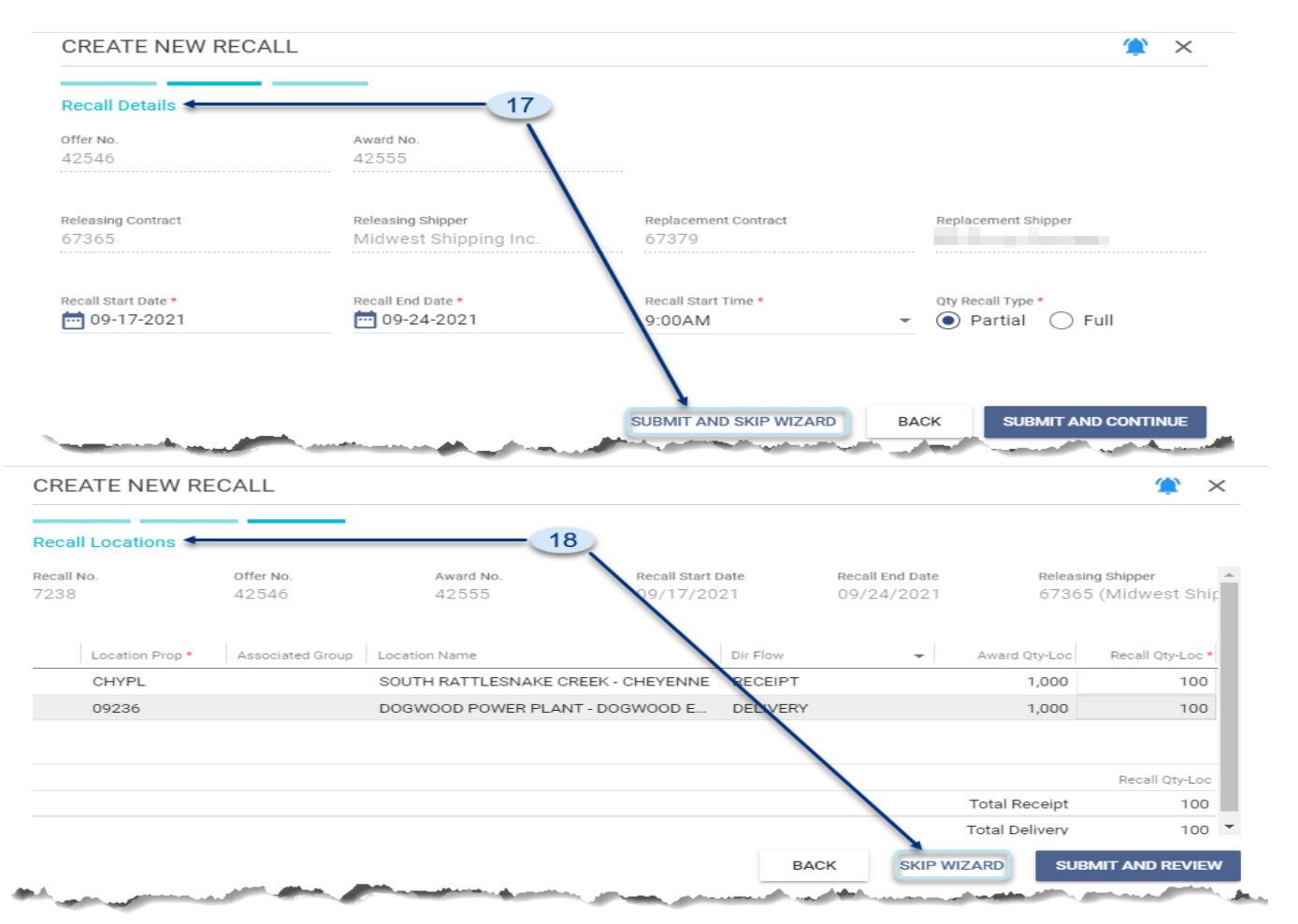

 17. To click the "Submit and Skip Wizard" button: Repeat steps 1-7 listed above under "Create New Recall – Using Wizard", then click the "Submit and Skip Wizard" button on the Wizard's Recall Details screen.

- OR -

 To click the "Skip Wizard" button: Repeat steps 1-12 listed above under "Create New Recall – Using Wizard", then click the "Skip Wizard" button on the Wizard's Recall Locations screen.

Both will navigate you to the **Manage Recalls > Details > Recall Info** screen to finish entering the **Recall Details** and **Recall Locations** information.